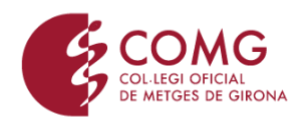

## COM DESCARREGAR EL DOCUMENT DEL COMG AMB INFORMACIÓ ÚTIL PER A LA DECLARACIÓ DE LA RENDA?

ENTRA A LA WEB DEL COMG: www.comg.cat

A la pàgina d'inici, entra a TRÀMITS ONLINE

Benvinguts al Col·legi de Metges de Girona

Dins la secció de TRÀMITS ONLINE, podràs entrar amb el teu usuari i clau d'accés i, si no en tens, te'n pot crear un de nou. Recorda que hauràs de tenir instal·lada l'APP del COMG per a tot aquest procés (si no la tens, pots obtenir-la aquí: <u>https://www.comg.cat/ca/app</u>)

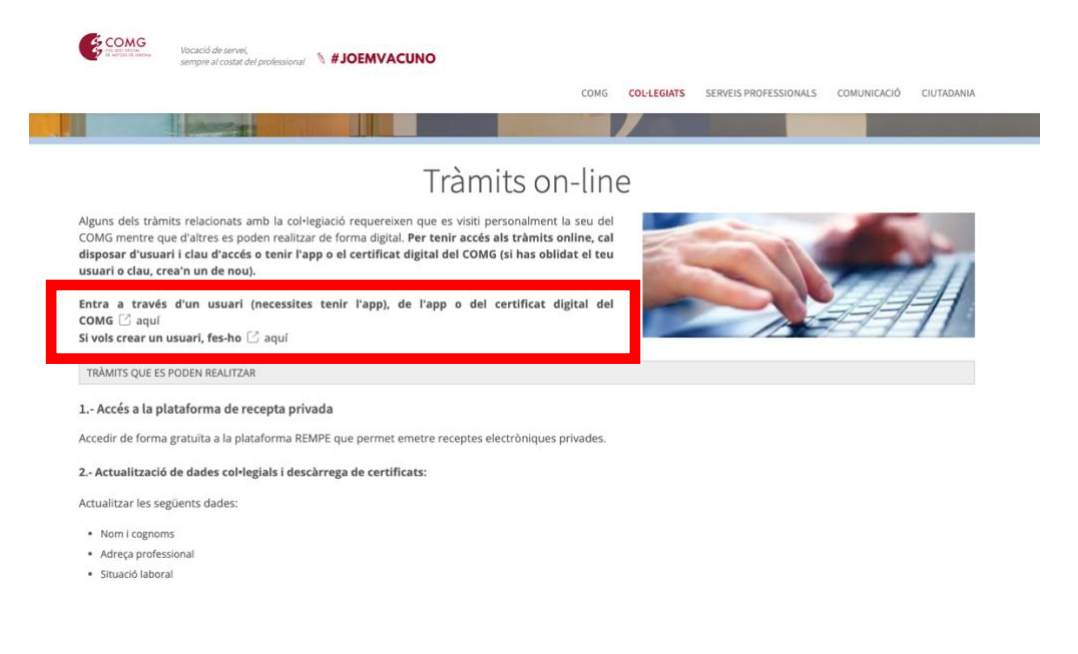

Aquests enllaç et portarà a la pàgina d'accés de la privada de la web, on hauràs d'introduir el teu nom d'usuari i clau d'accés:

| COLLEGI OFICIAL<br>DE METGES DE GINO | )<br>NA                                                              | Vocació de servei,<br>sempre al costat del professional |  |
|--------------------------------------|----------------------------------------------------------------------|---------------------------------------------------------|--|
| Login<br>Nom d'usuari:               |                                                                      |                                                         |  |
| Clau d'accés:                        | No soy un robot                                                      |                                                         |  |
|                                      | Sof-licitud de creació d'un usuari<br>Entrar<br>Accés amb certificat |                                                         |  |
|                                      | Accés amb APP                                                        |                                                         |  |

Un cop dins de la teva àrea privada, clica a l'apartat RENDA

| COLU<br>DE MI              | OMG<br>EGI OFICIAL<br>ETGES DE GIRONA |         |                  | sempre a | Vocació de servei,<br>sempre al costat del professional |                  |  |
|----------------------------|---------------------------------------|---------|------------------|----------|---------------------------------------------------------|------------------|--|
| PER L RENDA (              | JOTES TRAMITS                         | RECEPTA | CONFIGURACIÓ APP |          |                                                         | TANCAR SESSIÓ    |  |
| Avisos:                    |                                       |         |                  |          |                                                         |                  |  |
| Perfil                     |                                       |         |                  |          |                                                         |                  |  |
| Nom:                       | F.XAVIER                              |         |                  |          |                                                         |                  |  |
| Número de<br>col·legiat:   | 2                                     |         |                  |          |                                                         |                  |  |
| Data alta:                 |                                       |         |                  |          |                                                         |                  |  |
| Especialitats: CARDIOLOGIA |                                       |         |                  |          |                                                         |                  |  |
| Dades d'accés              |                                       |         |                  |          |                                                         |                  |  |
| Clau d'accés<br>antiga:    |                                       |         |                  |          |                                                         |                  |  |
| Clau d'accés:              |                                       |         |                  |          |                                                         |                  |  |
| Confirmar clau<br>d'accés: |                                       |         |                  |          |                                                         |                  |  |
|                            |                                       |         |                  |          | Modific                                                 | ar dades d'accés |  |

Per seguretat, per poder accedir al teu certificat, hauràs d'introduir el teu DNI i t'enviaran un missatge a través de l'APP del COMG al mòbil perquè confirmis que ets tu qui vol accedir al document.

| Aquest  | servei ree | quereix un i | nivell de vali | dació superi | r al actual. Per fer-ho, accedeixi a través de l'APP del col·legi fe | nt servir un usuari acreditat o |
|---------|------------|--------------|----------------|--------------|----------------------------------------------------------------------|---------------------------------|
| Gortmor | 31.        |              |                |              |                                                                      |                                 |
| Accé    | s amb      | APP          |                |              |                                                                      |                                 |
|         |            |              |                |              |                                                                      |                                 |
|         |            | NIF / N      | NIE:           |              |                                                                      |                                 |
|         |            |              |                |              |                                                                      |                                 |
|         |            |              | 0              | No soy       | un robot                                                             |                                 |
|         |            |              |                |              | reCAP1CHA<br>Privecidad - Términos                                   |                                 |
|         |            |              | E              | intrar       |                                                                      |                                 |
|         |            |              | -              |              |                                                                      |                                 |
|         |            |              |                | coác amb o   | rtificat                                                             |                                 |

Un cop validat l'accés a l'APP, introduint el teu pin, ja podràs verificar l'accés i accedir a l'apartat RENDA i descarregar el document.

|   | PERFIL                                                                                                    | RENDA          | QUOTES | TRÀMITS | RECEPTA | CONFIGURACIÓ APP | TANCAR SESSIÓ                   |  |
|---|----------------------------------------------------------------------------------------------------|----------------|--------|---------|---------|------------------|---------------------------------|--|
|   | Rend                                                                                                    | a              |        |         |         |                  |                                 |  |
|   | En aquest apartat et pots descarregar el document on es detallen els imports que per diferents conceptes has satisfet a aquesta Corporació durant<br>l'exercici 2023 i que et pot ser d'utilitat fiscal per a la declaració de l'I.R.P.F. (2023):<br>Recorda que no fem arribar aquesta informació per correu convencional ia que Internet ens proporciona una manera ràpida i còmoda d'accedir.bi |                |        |         |         |                  |                                 |  |
|   |                                                                                                    |                |        |         |         |                  | Descarrega                      |  |
|   | Col·legi Oficial de Metges de Girona · Albereda, 3-5 · 17004 Girona<br>Tel. 972 20 88 00 · comg@comg.cat<br>Dilluns, dimecres i divendres de 8.30 a 15.00h. Dimarts i dijous de 8.30 a 20.00h.<br>Els tràmits col.legials seran atesos tots els matins i els dimarts i dijous a la tarda.                                                                                                    |                |        |         |         |                  |                                 |  |
| I | lota legal * P                                                                                                    | olítica de coo | kies   |         |         | We               | o realitzada per Meditecnologia |  |